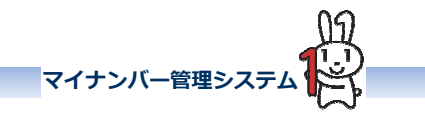

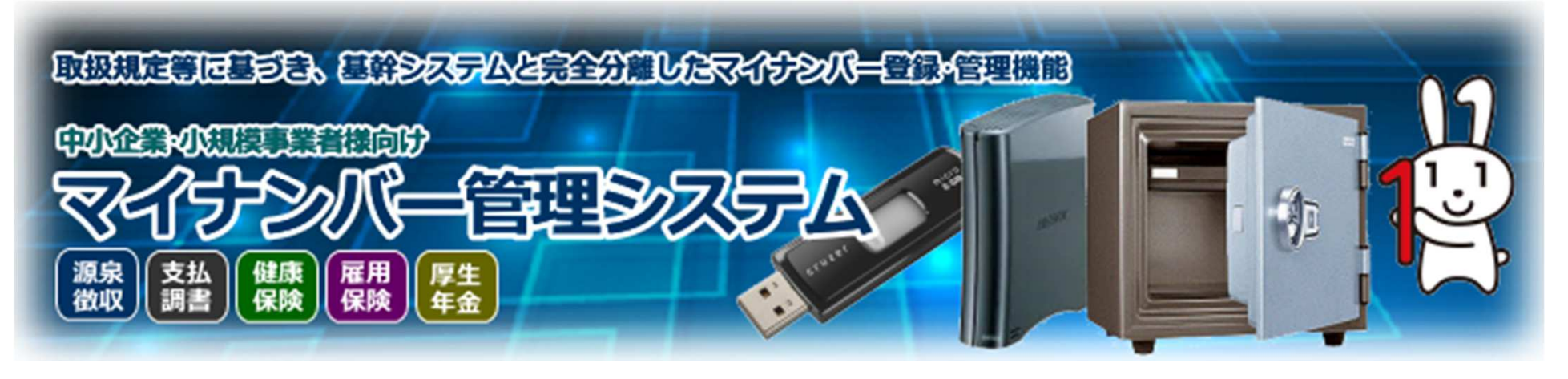

# 画面操作説明書

# 《給与所得の源泉徴収票、給与支払報告書機能編》

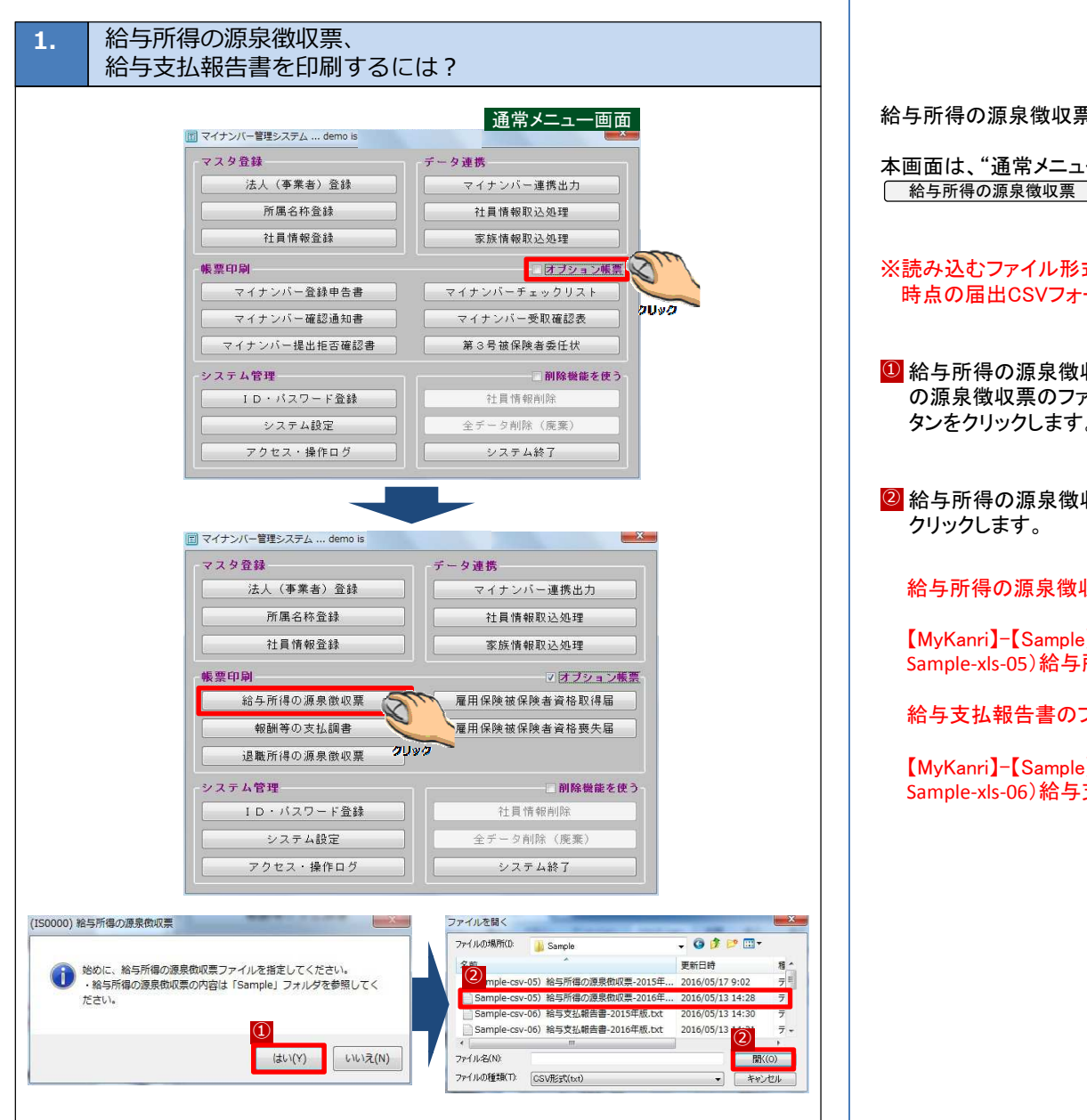

給与所得の源泉徴収票、給与支払報告書の印刷が行えます。

本画面は、"通常メニュー画面"の帳票印刷機能の"オプション帳票"をクリック後、 給与所得の源泉徴収票 ボタンクリックで呼び出されます。

マイナンバー管理システ

- ※読み込むファイル形式が2015年版形式の場合は事前にシステム設定内の"2015年 時点の届出CSVフォーマットを使用"に図を入れてください。
- 給与所得の源泉徴収票、給与支払報告書を印刷する為には、"始めに、給与所得 の源泉徴収票のファイルを指定してください。"のメッセージ表示後、 はい(Y) ボ タンをクリックします。
- ② 給与所得の源泉徴収票、給与支払報告書のファイルを指定して、 開く ボタンを

### 給与所得の源泉徴収票のファイル形式

【MvKanri】-【Sample】内の Sample-xls-05)給与所得の源泉徴収票-201X年版.xlsをご確認下さい。

給与支払報告書のファイル形式

【MvKanri】-【Sample】内の Sample-xls-06)給与支払報告書-201X年版.xlsをご確認下さい。

→次頁に続く

マイナンバー管理システム 給与所得の源泉徴収票、 給与支払報告書を印刷するには? - - X-取り込まれた情報(※A)が表示され、データが一覧形式で画面表示されます。 【取り込まれた情報】※給与所得の源泉徹収票の光ディスク等による提出フォーマット 個人番号 支払を受ける者の支払を受ける者の氏名 支払を受ける者の住所又は居所 ③ 印刷したい行の"〆"に☑を付けます。 神奈川県川崎市中原区上丸子八幡 \*\*\*\*\*\*\*\*0001 理事長 曾根田 和生 神奈川県愛甲都愛川町八菅山3-1-支店長 座間 力 部長 熊沢 祝稔 神奈川県相模原市城山町原宿南1-◎ 表示 ボタンをクリックすると ◎ で ○を付けた該当社員/職員の給与所得の源泉 課長 安池 雪絵 神奈川県横浜市泉区和泉町2-6 主任 唐戸 隆一 油态川圆播酒智古大津町4-8-6 7 徴収票、給与支払報告書の印刷イメージが画面に表示されます。(2分割) 野谷 基弘 神奈川県南足柄市沼田4-12-13 印刷イメージの表示サイズ変更は、 拡小 / 拡大 ボタンで行います。 また、複数名の社員/職員表示ページの移動は、 前頁 / 次頁 ボタンで **X4** 行います。 ※1:印刷の指定として、"源泉徴収票(白紙)"、"源泉徴収票(ヒサゴ)"、"支払報告 書(白紙)","支払報告書(ヒサゴ)","ヒサゴA3(4分割)"を指定できます。 ※2:マイナンバーの指定として、"個人番号を記載しない/する"、 "法人番号を記載しない/する"を指定できます。 ※3: 絞り込みの指定として、"絞り込みなし"、"突合不一致者"、"個人番号未登録 者"を指定できます。 印刷指定 ●源泉徴収票(白紙) ●源泉徴収票(ヒサゴ) ●支払報告書(白紙) ●支払報告書(ヒサゴ) ●ヒサゴA3(4分割) ※4:取り込まれたデータと社員情報が不一致(氏名、生年月日、社員コード、受給 ※2 マイナンバー ◎ 個人番号を記載しない ◎ 個人番号を記載する ○法人番号を記載しない ◎ 法人番号を記載する 者番号)の場合、赤文字で表示されます。 6] 人番号未登録; (4) ○ 突合不一致者 削除 表示 印刷 届CSV 終了 ⑤ 給与所得の源泉徴収票を印刷する場合には、 印刷 ボタンをクリックすることに より、印刷用の『プリンタ設定』画面が表示され、必要な設定を行ない、 OK ボ - - × タンをクリックする事で、③で図を付けた該当社員/職員の給与所得の源泉徴収票、 給与支払報告書が印刷されます。 平成 28 年分 給与所得の源泉徴収象 平成 28 年分 給与所得の源泉 (46444) 神奈川県川崎市中原区上丸子八幡町 (根人姜考) (82) (約446) 理事長 ◎ 不要な行を削除する場合には、不要な行の"〆"に ☑を付け、 削除 ボタンをクリ 1981 m (71\*") 949' hr't ックする事で、削除の確認メッセージ表示後、該当行のデータが削除されます。 曾根田 和4 按4两辆路路的金额 网络路路尔路的合新路 家条准衣花板 fit Si 大 私 金 類 参与所得招始改の金額 給与·首与 6.897.000 5.007.300 3.192.368 92,600 5,007,300 12.00 12880. ... 1200 11 31 4 8 15 0 G 招除并象扶美民族 ※5:一覧形式での表示画面で、 表示 ボタンをクリックせずに 印刷 ボタンを 〒 プリンタの設定 クリックすると 5 と同じ動作になります。 OneNote 2010 に送る winspool nul: OK ◎ 取り込まれたデータをCSV形式ファイル(光フォーマット等による提出フォーマット)で Microsoft XPS Document Writer winspool Ne00 Foxit J-Reader Printer winspool Ne01: 作成する場合には、作成したい行の"〆"に☑を付け 届CSV ボタンをクリックする キャンセル 122 Fax winspool Ne02: ことにより、作成の確認メッセージ表示後、ファイルが作成されます。 EPSON LP-S5000 winspool Ne03: DocuPrint C3360 winspool NeO4: Brother PC-FAX v.2.1 winspool Ne05:

設定

届CSV 戻る

給与所得の源泉徴収票

1001

絞り込み指定 ● 絞り込みなし

ファイル(E) 編集(E) 外部ファイル(G

〒 給与所得の源泉徴収票

8.9.11 A

ST 51

給与・省与

物合けな記録者 の言葉等

0 | 日本部務部務の会務

19741 19741 19741

(718'7) 1 24

41.04

\* \*\*

912,368

縮小 拡大 前百 次百

ま # #奈川県川崎市中原区上丸子八幡町 ま # # 1-19-4

**灾花金颈** 

**比供考许明** 

1

縮小 拡大 前頁 次頁

(パメン) ソネダ ロフキ 野 〇 紫素素量

6.897.000

0

生命保険界の経験数

4 S E

25

左余白 7.93 🔶 上(4) 6.61 🔶 mm単位(指定できる値はブリンタにより異なります)

. (718'7) 988' 879

4

L

削除

111

(718' 7)

表示

5

印刷

〆行 コード

**X**1

X3

ファイル(F) 編集(E) 外部ファイル(G米A

※読み込まれたファイル形式が2015年版のものであっても、CSV出力は2016年度 版で出力されます。

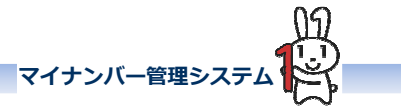

#### 給与所得の源泉徴収票、 2. 給与支払報告書のサンプル帳票

給与支払報告書

1001

11 1000

92,600

) ana

= mmp

理事長

924 92'#

3, 192, 368

5 6

19 4427

曾根田 和生

1957

## 給与所得の源泉徴収票

网络教教教教教

2002

92, 600

100.0

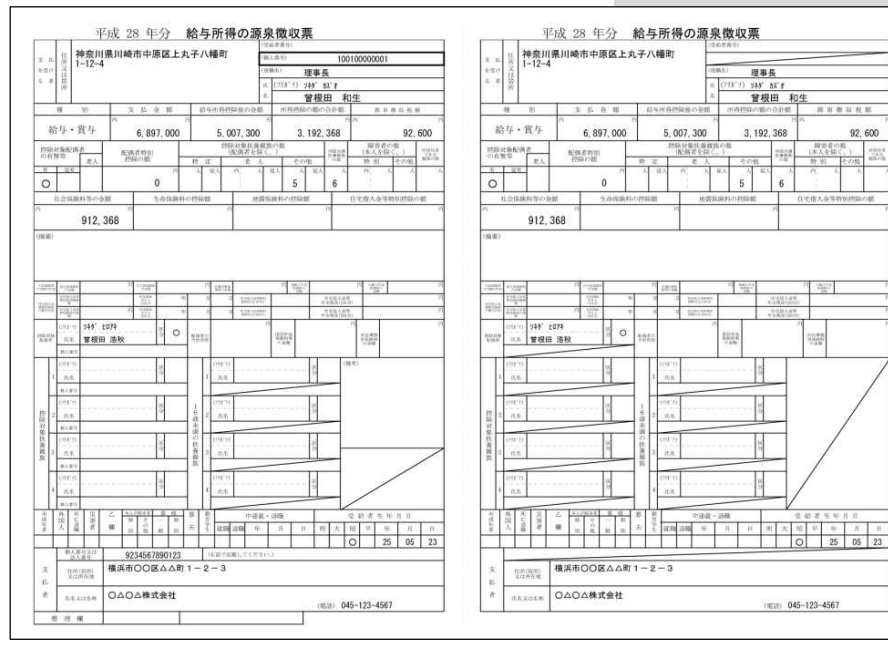

| 0                  | L   | Π                                                                                                    |                         | П                                                                                                    |                      |              |                | Ι   | Ι           | П                                                                                                    | 0.11     | <b>E</b> 21    | _                    | = 1         | 18.60 |              | _      |                              | 8        | _                     |                  | -                                                                                                    | 4       | 1                                                                 |                 |               |  |
|--------------------|-----|----------------------------------------------------------------------------------------------------|-------------------------|----------------------------------------------------------------------------------------------------|----------------------|--------------|----------------|-----|-------------|----------------------------------------------------------------------------------------------------|----------|----------------|----------------------|-------------|-------|--------------|--------|------------------------------|----------|-----------------------|------------------|----------------------------------------------------------------------------------------------------|---------|-------------------------------------------------------------------|-----------------|---------------|--|
| 2 3<br>6-21<br>5 4 |     | 1 1                                                                                                    | ₩K分<br>神奈川<br> -12      | (1001年年年日)<br>康川崎市中原区上丸子八幡町<br>(1010-1)<br>(101-1)<br>(101-1)<br>( |                      |              |                |     |             |                                                                                                    |          |                |                      |             |       |              | 3      | ( 6)<br>(2)<br>( 7)          | 6E<br>19 | ΦIX分<br>神奈川<br>1=12-4 |                  |                                                                                                    |         |                                                                   |                 |               |  |
| -                  | 15  |                                                                                                    | 51                      | 3                                                                                                    | 支払金額                 |              |                |     | 結与所得控除後の後期  |                                                                                                    |          |                | 目 市利利なの部の合計部<br>市 市内 |             |       |              | 原泉面以税額 |                              |          |                       |                  | _                                                                                                    |         | 暖 坊                                                               |                 |               |  |
| 3                  | 合考  | F • 1                                                                                                    | 既与                      | 6, 897, 000                                                                                                    |                      |              |                |     | 5, 007, 300 |                                                                                                    |          |                |                      | 3, 192, 368 |       |              |        | 92, 600                      |          |                       |                  |                                                                                                    | 給       |                                                                   |                 | 与・賞与          |  |
| 語ーの                |     | 8<br>(15)                                                                                                    | 老人                      | RE P                                                                                                    | 14.47.95<br>1539-078 | 91<br>E      | 71             | 10  | a l         | 253<br>0                                                                                                    | 記録が      | は東朝<br>金娟<br>人 | 80.4                 | n<br>5      | n je  | 100 C        |        | 編7<br>(本人<br>枝 字<br>八        | 「書の」     | 11.<br>-E-104         | #91<br>72<br>#87 | 1 H 1                                                                                                    | E       | 時間の                                                               | शंक<br>हे       | 21.           |  |
| 106.8              | 1   | -100                                                                                                    |                         |                                                                                                    | -222                 |              |                | _   | 19          | 18172                                                                                                    |          |                |                      | 7 44        | 2     | .710         | 199    | - vi                         | it.      |                       |                  | 7                                                                                                    | 0       | (R)                                                               | * 1.00          |               |  |
| 現的                 | 1   | ų.                                                                                                    |                         | 75 2000 W                                                                                                    |                      |              |                |     | A 0 128122  |                                                                                                    |          |                |                      |             |       |              |        |                              |          |                       |                  | 趙                                                                                                    | mfra    |                                                                   |                 |               |  |
| nite an<br>Al Nel  | 1   | 11'77<br>55.                                                                                                    | 749'<br>管根日             | 1074<br>8 浩秋                                                                                                    |                      | 10           | 0              | 22  | ili:        |                                                                                                    |          |                | C BAY                |             |       |              | 10     | 112.008<br>210.000<br>21.000 |          |                       |                  | 1                                                                                                    | 1       | 0.17                                                              | (11) 1)<br>(5.5 | 1945 1<br>筆程日 |  |
| 門除对象扶養政族           |     | 010<br>A&<br>1455<br>A&<br>155<br>A&<br>155<br>A<br>15<br>A&<br>155<br>A&<br>15<br>15<br>15<br>1<br>15<br>1 |                         |                                                                                                    |                      | 0.0 0.0      | 600 600        |     | 10 III      | 2<br>(1971)<br>1<br>2<br>2<br>3<br>3<br>3<br>3<br>3<br>3<br>3<br>3<br>3<br>3<br>3<br>3<br>3<br>3<br>3<br>3<br>3 |          |                | 8.0<br>8.0           |             |       | 6.1.5.030    |        | 0.0.00                       | 08510.00 | 81.81                 | -                | and the second second se | 1 2 1 1 | (1111)<br>R-6<br>#A-80<br>(11373)<br>R-6<br>#A-80<br>R-6<br>#A-80 |                 |               |  |
|                    | -   | 18.72                                                                                                    |                         | 85                                                                                                    |                      |              |                |     | 4           | mmin<br>mit                                                                                                    |          |                | 8                    |             |       |              |        |                              |          |                       |                  |                                                                                                    |         | (111)<br>代表<br>(84年)                                              | -               |               |  |
| 思惑草有               | 西國人 | Minus.                                                                                                    | 风光有                     | 之 <u>1</u><br>根 1                                                                                                    | 100 H P              | - 10<br>- 11 | 14<br>17<br>31 | 審 大 | 1000        | 0610                                                                                                    | 4<br>100 | <b>送装</b><br>年 | - 100                | k i         | н     | n .×         | 2      | 14 H                         | 新        | н п<br>.н             | 11               |                                                                                                    |         | 0000                                                              | 外田人             | 33.77         |  |
| 发展                 | F   | · · · · · · · · · · · · · · · · · · ·                                                                                                    | (場分1)<br>(場分1)<br>(場分1) | 9234567890123 (6田で記載してください)<br>横浜市〇〇区ムム町1-2-3                                                                                                    |                      |              |                |     |             |                                                                                                    |          |                |                      |             |       | 3            |        | 支払                           | (L)      | 10000<br>10000        |                  |                                                                                                    |         |                                                                   |                 |               |  |
| .4                 | 1   | λ6.X                                                                                                    | 动名称                     | 040                                                                                                    | △株                   | 式会           | łt             |     |             |                                                                                                    |          |                |                      |             |       | <b>E</b> \$0 | 045    | -123-4                       | 1567     |                       |                  |                                                                                                    | L       | #                                                                 | 108.            | 结核的           |  |

# 0.425 |県川崎市中原区上丸子八幡町 6, 897, 000 5,007,300 配偶者特別 市時の部 4 185 368 Pl suman 10000 No I 浩秋 22 1 1 6 1 中国総合語時 交流着先生からり 第 第 第 第 第 第 第 2 第 1 1 1 1 1 1 1 1 1 1 1 1 1 1 1 1 1 1 1 1 1 1 1 1 1 1 1 1 1 1 1 1 1 1 1 1 1 1 1 1 1 1 1 1 1 1 1 1 1 1 1 1 1 1 1 1 1 1 1 1 1 1 1 1 1 1 1 1 1 1 1 1 1 1 1 1 1 1 1 1 1 1 1 1 1 1 1 1 1 1 横浜市〇〇区ムム町1-2-3 ○△○△株式会社

0810 045-123-4567